## Связь между таблицами

1. Чтобы создать связь между таблицами необходимо перейти на вкладку «Сервис» и выбрать пункт «Связи»

| li                                                           |                                                                                                    | 304.odb - LibreOffice I |
|--------------------------------------------------------------|----------------------------------------------------------------------------------------------------|-------------------------|
| Файл Правка Вид Вставка                                      | Сервис Окно Справка<br>Связи<br>Управление пользователями<br>Фильтр таблиц<br>SQL                           |                         |
| Созд<br>Созд<br>Созд<br>Созд<br>Созд<br>Созд<br>Созд<br>Созд | <ul> <li>Макросы<br/>Управление расширениями Ctrl+Alt+E<br/>Настройка</li> <li>☐араметры Alt+F12</li> </ul> |                         |
| Таблицы                                                      |                                                                                                    |                         |
| Ш Зака:<br>Ш Испо<br>Ш Клие<br>Ш Прай<br>Ш Сост              | ы<br>илители<br>нты<br>слист<br>в заказа                                                                    |                         |

2. В данном окне нужно выбрать таблицы, которые нужно связывать. Для этого нужно дважды кликнуть по названию таблицы.

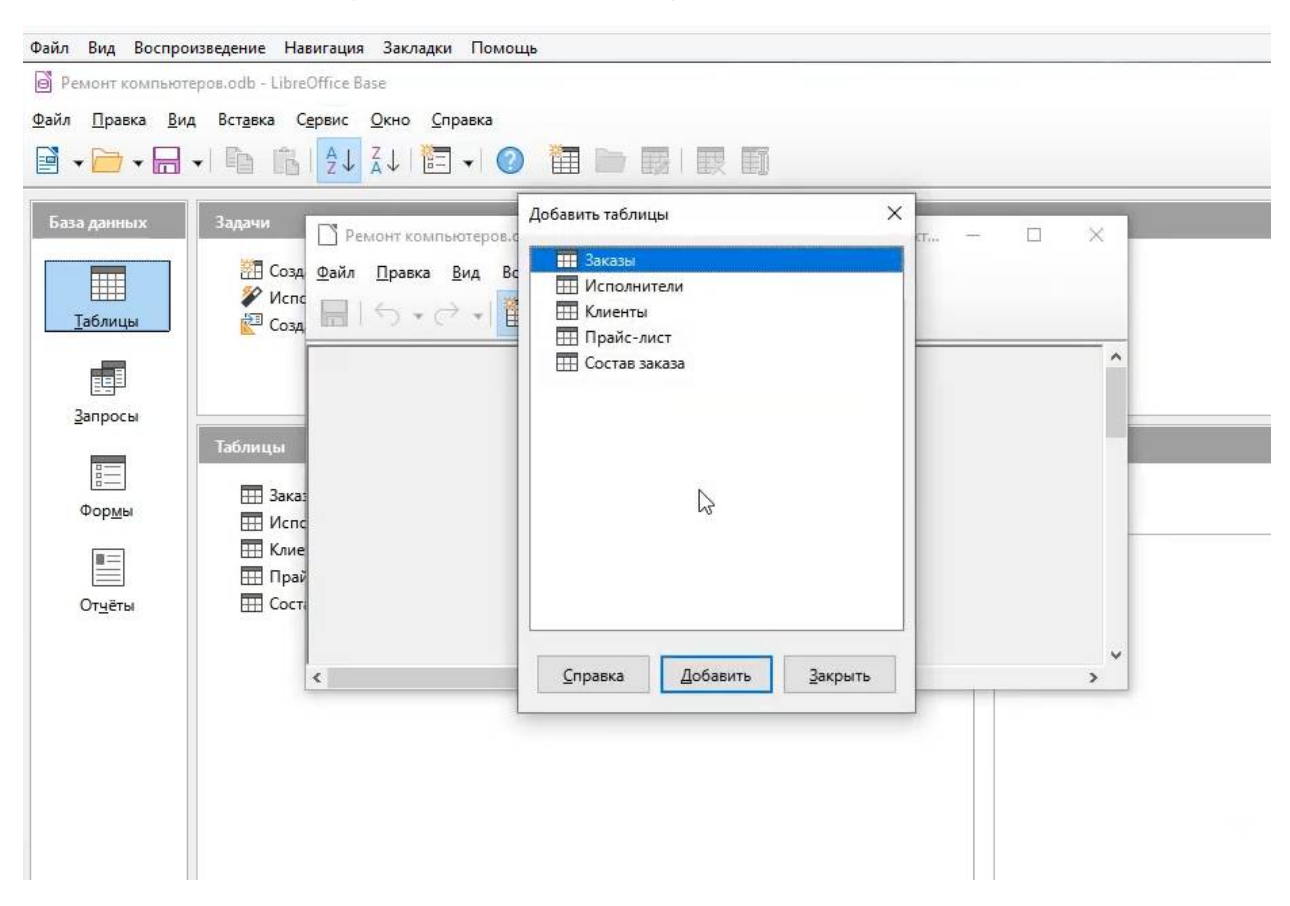

3. Располагаем таблицы следующим образом

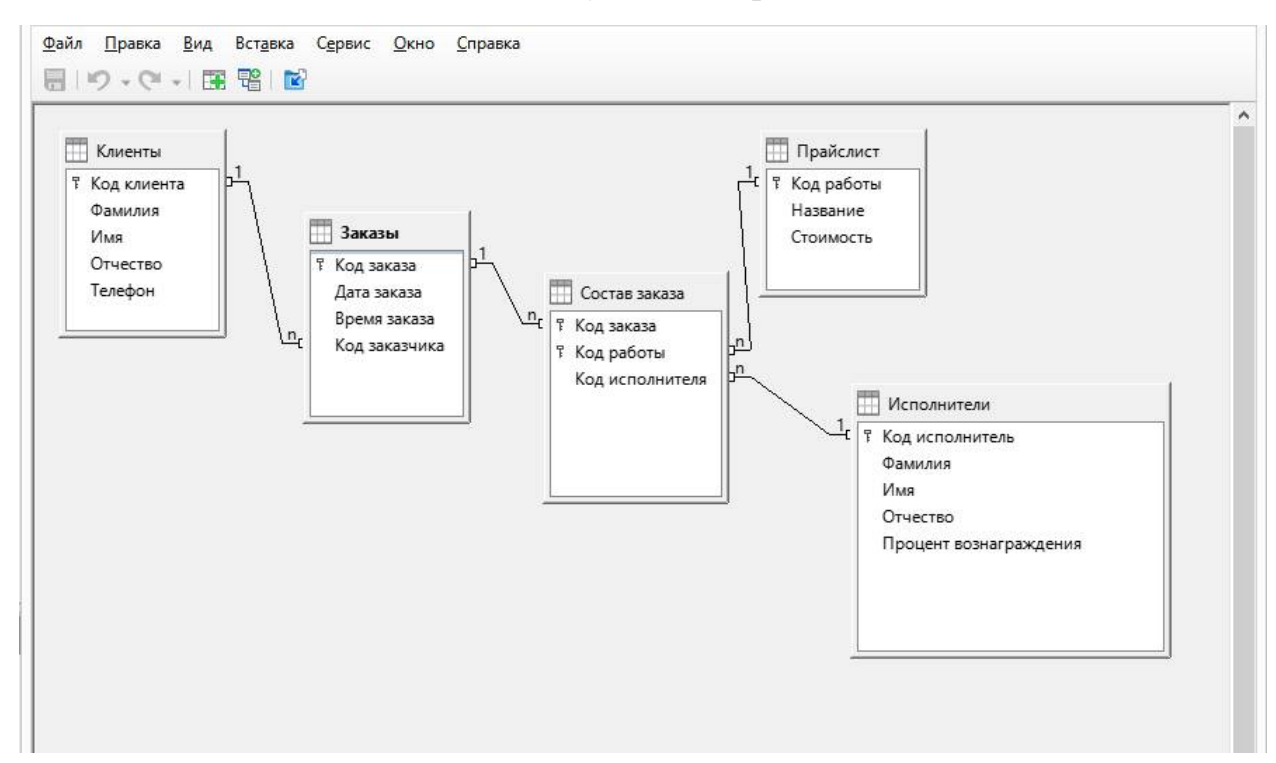

- 4. Поле «Код клиента» таблицы «Клиенты» связать с полем «Код заказчика» таблицы «Заказы». Для этого нужно нажать левой кнопкой мыши на поле «Код клиента» таблицы «Клиенты» и не отпуская кнопку мыши перетащить ее на поле «Код заказчика» таблицы «Заказы» и там отпустить. По такому же принципу связать поля таблиц как на рисунке, при этом нужно учесть какое поле первичное, а какое подчиненное (на рисунке это очевидно!).
- 5. Чтобы настроить связь нужно кликнуть ее левой кнопкой мыши ОДИН РАЗ, после того, как она будет выделена нажать на ней правой кнопкой мыши ОДИН РАЗ и выбрать в контекстном меню пункт ПРАВКА.

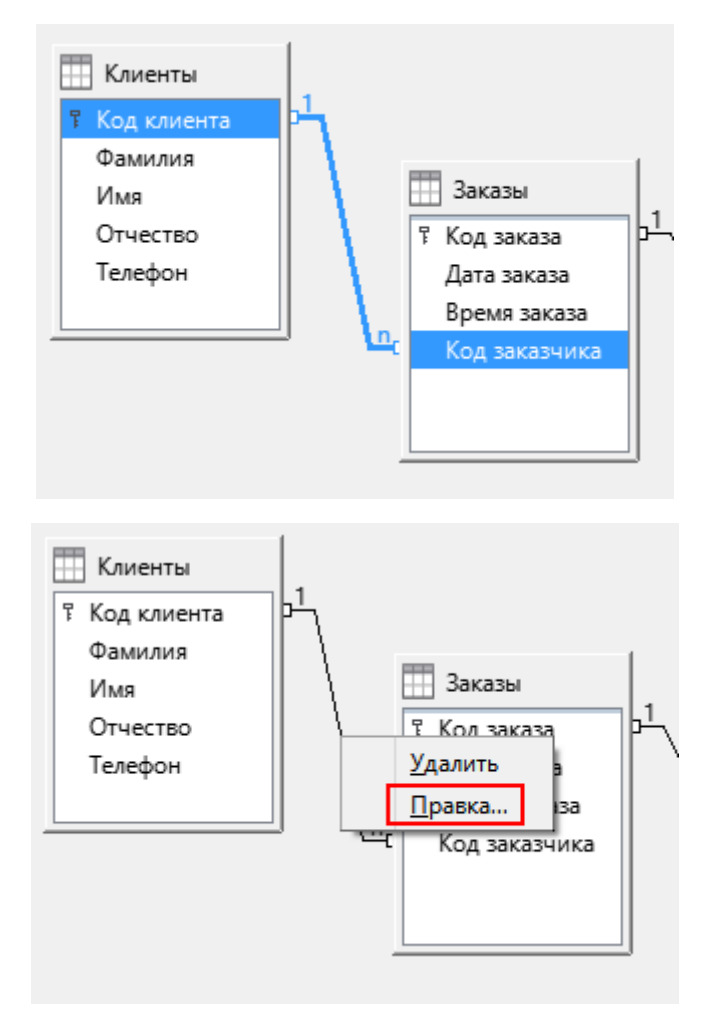

6. Между таблицами «Клиенты» и «Заказы», а также между таблицами «Исполнители» и «Состав заказа» настроить связь по следующему образцу:

| ключённые таблицы                                                                                                    |                                                                                                    |
|----------------------------------------------------------------------------------------------------|----------------------------------------------------------------------------------------------------|
| Заказы                                                                                                    | Клиенты 🗸                                                                                                    |
| ключённые поля                                                                                                    |                                                                                                    |
| Заказы                                                                                                    | Клиенты                                                                                                    |
| Код заказчика                                                                                                    | Код клиента                                                                                                    |
|                                                                                                    |                                                                                                    |
| ри обновлении                                                                                                    | При удалении                                                                                                    |
| ри обновлении<br>О <u>н</u> е изменять                                                                                        | При удалении<br>О <u>н</u> е изменять                                                                                        |
| ри обновлении<br>О <u>н</u> е изменять<br>О <u>о</u> бновить каскадно                                                         | <b>При удалении</b><br>О <u>н</u> е изменять<br>О уда <u>л</u> ить каскадно                                                  |
| ри обновлении<br>О <u>н</u> е изменять<br>О <u>о</u> бновить каскадно<br>О <u>у</u> становить NULL                            | При удалении<br>О <u>н</u> е изменять<br>О уда <u>л</u> ить каскадно<br>установить NULL                                      |
| ри обновлении<br><u>н</u> е изменять<br><u>о</u> бновить каскадно<br><u>у</u> становить NULL<br>установить у <u>м</u> олчание | При удалении<br>О <u>н</u> е изменять<br>О уда <u>л</u> ить каскадно<br>© установить NULL<br>О установить у <u>м</u> олчание |

 Между всеми остальными таблицами связь настроить по следующему образцу:

| Свя                                                                                                    | ізи                                                                                                    |
|----------------------------------------------------------------------------------------------------|----------------------------------------------------------------------------------------------------|
| ключённые таблицы                                                                                                    |                                                                                                    |
| Состав заказа 🗸 🗸                                                                                                    | Прайслист 🗸                                                                                                    |
| ключённые поля                                                                                                    |                                                                                                    |
| Состав заказа                                                                                                    | Прайслист                                                                                                    |
| Код работы                                                                                                    | Код работы                                                                                                    |
|                                                                                                    |                                                                                                    |
|                                                                                                    |                                                                                                    |
| Іри обновлении                                                                                                    | При удалении                                                                                                    |
| <b>Іри обновлении</b><br>О <u>н</u> е изменять                                                                                         | При удалении<br>О <u>н</u> е изменять                                                                                        |
| Іри обновлении<br>О <u>н</u> е изменять                                                                                                | При удалении<br>О <u>н</u> е изменять<br>уда <u>л</u> ить каскадно                                                           |
| Іри обновлении<br>О <u>н</u> е изменять                                                                                                | При удалении<br>О <u>н</u> е изменять<br>Ф уда <u>л</u> ить каскадно<br>О <u>у</u> становить NULL                            |
| Іри обновлении<br>О <u>н</u> е изменять<br>© <u>о</u> бновить каскадно<br>О <u>у</u> становить NULL<br>О установить у <u>м</u> олчание | При удалении<br><u>н</u> е изменять<br>уда <u>л</u> ить каскадно<br><u>у</u> становить NULL<br>установить у <u>м</u> олчание |